## DNS 設定の変更方法

|                                           | 画面左下のタフクバーに表示されている   |
|-------------------------------------------|----------------------|
|                                           |                      |
| $\oplus$ Type here to search              |                      |
|                                           | 「コントロールバネル」と入力します。   |
|                                           |                      |
|                                           | 検索ボックス上部に表示された       |
|                                           | [コントロールパネル]をクリックします。 |
| 最も一致する検索結果                                |                      |
|                                           |                      |
| コノトロール ハイル     デスクトップ アプリ                 |                      |
|                                           |                      |
|                                           |                      |
| <ul> <li>設定</li> </ul>                    |                      |
| 検索候補                                      |                      |
| ♀ コントロールパネル - web 結果を見る >                 |                      |
|                                           |                      |
|                                           |                      |
|                                           |                      |
|                                           |                      |
|                                           |                      |
|                                           |                      |
|                                           |                      |
|                                           |                      |
|                                           |                      |
|                                           |                      |
| ( @)                                      |                      |
|                                           |                      |
| 2                                         |                      |
|                                           |                      |
|                                           |                      |
|                                           |                      |
| 📧 コントロール パネル                              | [ネットワークの状態とタスクの表示]を  |
| ← → ∨ ↑ 図 > コントロール パネル >                  | クリックします。             |
|                                           |                      |
| 」 コンヒューターの設定を調整します                        |                      |
| システムとセキュリティ                               |                      |
| コンピューターの状態を確認<br>ファイル履歴でファイルのバックアップコピーを保存 |                      |
| パックアップと復元 (Windows 7)                     |                      |
| マットリークとインターズット                            |                      |
| → ホームパルーノと共有に関するオフションの選択                  |                      |
| 「デパイスとブリンターの表示                            |                      |
| テバイスの追加                                   |                      |
|                                           |                      |

| 菜 ネットワークと共有センター     ベ ネットワークと共有センター     ベ ネットロークとくいねーネット 、 ネットロークと共有センター     ベ ホットロークといれていた。     マ ホットロークといれていた。     マ ホットロークトロークといれていた。     マ ホットロークトロークトロークト     マ ホットロークト     マ ホットロークト     マ ホットロークト     マ ホットロークト      マ ホットロークト      マ ホットロークト      マ ホットロークト      マ ホットロークト | [ネットワークと共有センター]画面が表示されます。                                                                                         |
|----------------------------------------------------------------------------------------------------|----------------------------------------------------------------------------------------------------|
| エーズ ベ ホッドック ニィンシーネッド ツ ホッドック シン についた スペーン 本 ネットワーク 情報の表示と お<br>エントロール パネル ホーム 基本ネットワーク 情報の表示と お<br>アダプターの設定の変更 アクティブなネットワークの表示<br>共有の詳細設定の変更 弱                                                                                                    | 画面の左列にある[アダプターの設定の変更]を<br>クリックします                                                                                 |
| <ul> <li>ネットワーク設定の変更</li> <li>新しい接続またはネットワークの<br/>ブロードパンド、ダイヤルアップ、ま<br/>ットアップします。</li> <li>問題のトラブルシューティング<br/>ネットワークの問題を診断して修</li> </ul>                                                                                                    |                                                                                                    |
| <ul> <li></li></ul>                                                                                                    | [ネットワーク接続]画面が表示されます。<br>[イーサネット]のアイコンを右クリックし、<br>[プロパティ(R)]をクリックします。                                              |
| <ul> <li></li></ul>                                                                                                    | [イーサネットのプロパティ]画面が表示されます。<br>[ネットワーク]タブにて<br>[インターネット プロトコル バージョン4<br>(TCP/IPv4)]をクリックし、<br>[プロパティ(R)]ボタンをクリックします。 |

|                                                                                                    | [インターネット プロトコル バージョン4                             |
|----------------------------------------------------------------------------------------------------|---------------------------------------------------|
| インターネット プロトコル バージョン 4 (TCP/IPv4)のプロパティ X                                                                                  |                                                   |
| 全般                                                                                                    | (TCP/IPV4)のノロハティ」の画面が表示されます。                      |
| ネットワークでこの機能がサポートされている場合は、IP 設定を自動的に取得することができます。サポートされていない場合は、ネットワーク管理者に適切な IP 設定を問い合わせて<br>ください。<br>○ IP アドレスを自動的に取得する(O) | 「優先 DNS サーバー」、「代替 DNS サーバー」の欄に<br>それぞれ以下の値を入力します。 |
| ● 次の IP アドレスを使う(S):                                                                                                    |                                                   |
| IP アドレス(I):                                                                                                    | 「優先 DNS サーバー] 10,500,11(プライマリ)                    |
| サブネット マスク(U):                                                                                                    |                                                   |
| デフォルト ゲートウェイ(D):                                                                                                    | [代替 DNS サーバー] 10.50.0.12(セカンタリ)                   |
| ○ DNS サーバーのアドレスを自動的に取得する(B)                                                                                               |                                                   |
| ⑥ 次の DNS サーバーのアドレスを使う(E):                                                                                                 | 設定後、[OK]ボタンをクリックし、画面を閉じます。                        |
| 優先 DNS サーバー(P): 10 .50 .0 .11                                                                                             |                                                   |
| 代替 DNS サーバー(A): 10 . 50 . 0 . 12                                                                                          |                                                   |
| □終了時に設定を検証する(L) 詳細設定(V)                                                                                                   |                                                   |
| OK キャンセル                                                                                                    |                                                   |
|                                                                                                    |                                                   |